# Web予約のためのアカウント登録

## 1. QRコードを読む

#### 2. <u>初めての方</u>を押し、登録を始 める

#### 3. 同意するを押す

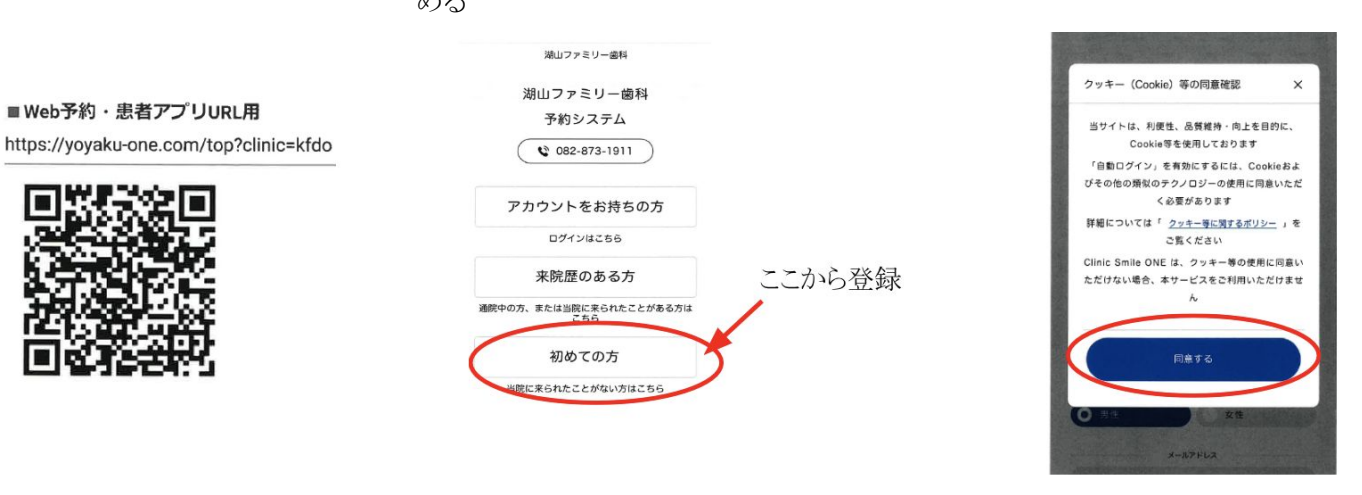

# 4. 情報を入力する

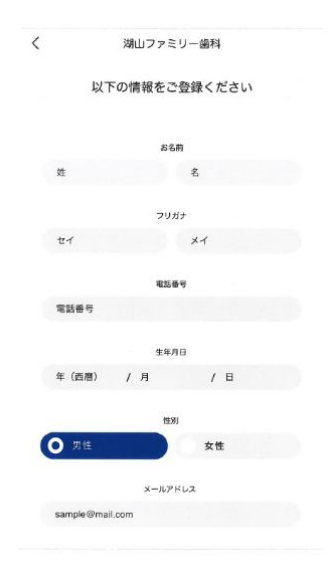

## 5. 情報入力後、アカウントを登録する を押す

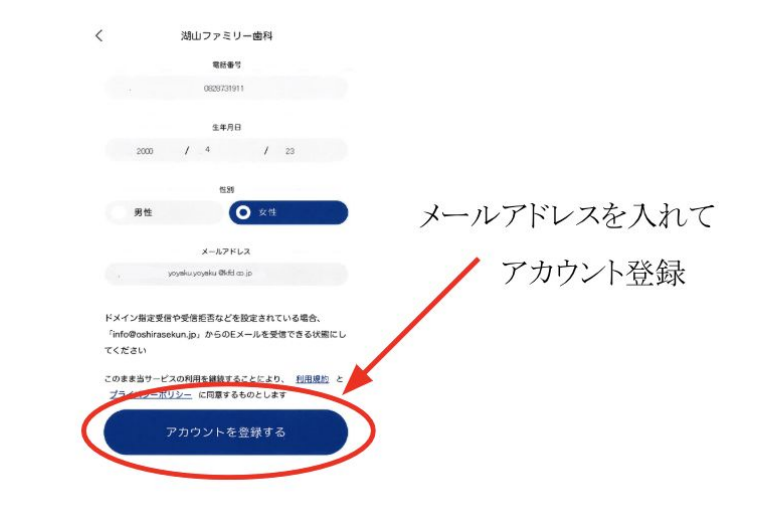

# 6. アカウントの仮登録後、届いたメールに記載されてい る認証番号を入力する

7. メールアドレスの認証が完了したら、パスワードを設定してください(半角英数字 6文字以上)

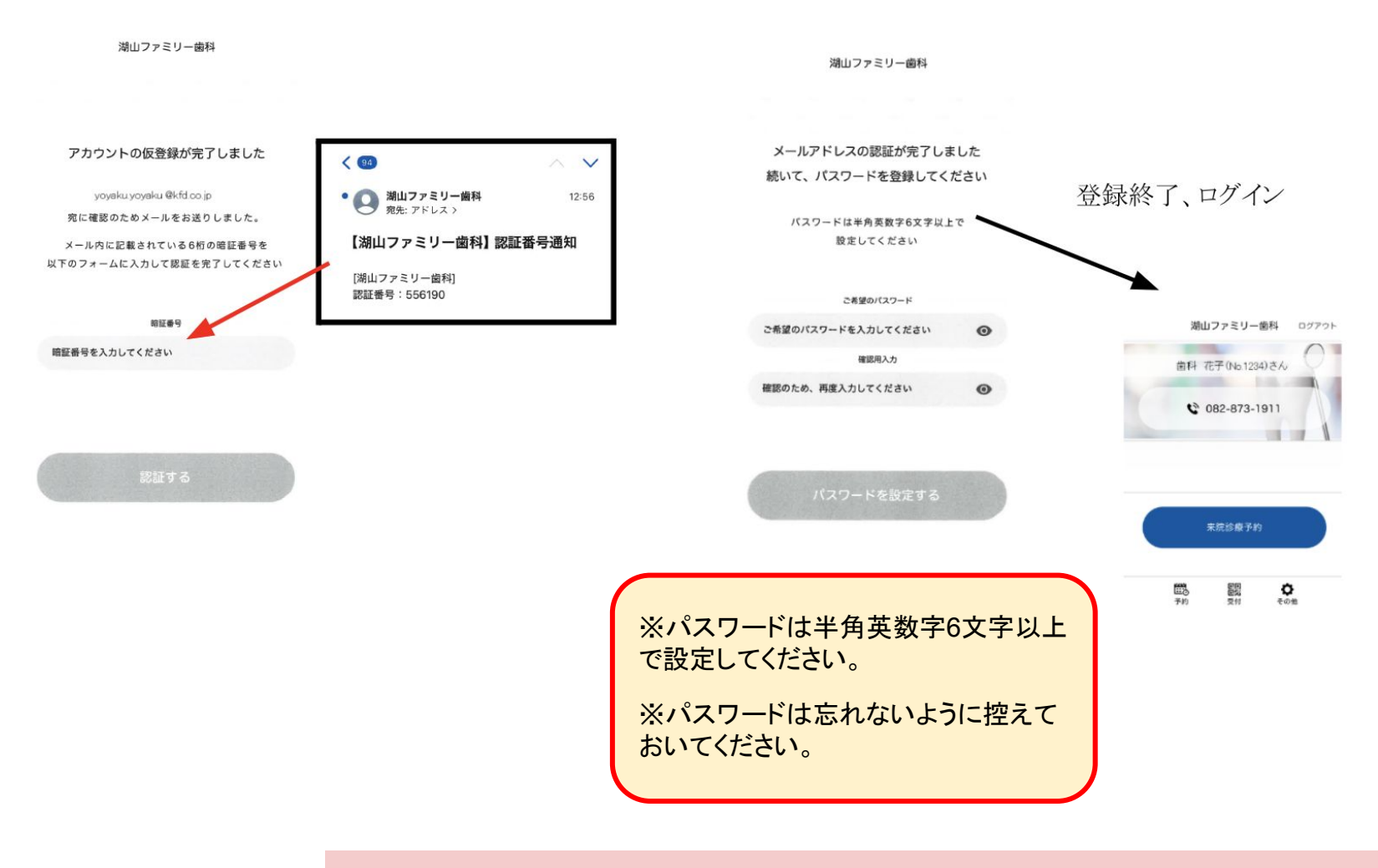

※メールアドレスが変更になった際は、ご連絡ください。